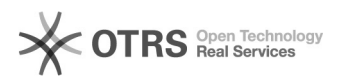

## Deixar marcado como Default a opção de Confirmação de entrega e confirmação de leitura no Outlook.

28/09/2024 14:26:40

|                                                                                                    |                                                                                                    |                     |                  | Imprimir artigo da FAQ |
|----------------------------------------------------------------------------------------------------|----------------------------------------------------------------------------------------------------|---------------------|------------------|------------------------|
| Categoria:                                                                                                    | SEATE::Procedimentos Operacionais 2º Nível                                                                                                    | Votos:              | 0                |                        |
| Estado:                                                                                                    | public (all)                                                                                                    | Resultado:          | 0.00 %           |                        |
|                                                                                                    |                                                                                                    | Última atualização: | Seg 15 Out 15:10 | 5:56 2018              |
|                                                                                                    |                                                                                                    |                     |                  |                        |
| Palavras-chave                                                                                                    |                                                                                                    |                     |                  |                        |
| Outlook, default, entrega, leitura                                                                                                    |                                                                                                    |                     |                  |                        |
|                                                                                                    |                                                                                                    |                     |                  |                        |
| Sintoma (público)                                                                                                    |                                                                                                    |                     |                  |                        |
| N/A                                                                                                    |                                                                                                    |                     |                  |                        |
| Problema (público)                                                                                                    |                                                                                                    |                     |                  |                        |
| Usuário solicita deixar cor<br>Outlook.                                                                                                    | no Default as opções de entrega e leitura no                                                                                                    |                     |                  |                        |
| Solução (público)                                                                                                    |                                                                                                    |                     |                  |                        |
| <ol> <li>No Outlook clique na</li> <li>Localize a opção "Acc<br/>entrega garantindo que a<br/>destinatário" e "Confirma<br/>visualizou a mensagem".</li> </ol> | opção "Arquivo -> Opções -> E-mail"<br>ompanhamento" e marque as opções "Confirmação de<br>mensagem foi entregue ao servidor de email do<br>ção de leitura garantindo que o destinatário |                     |                  |                        |